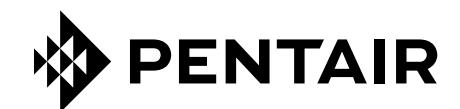

# APLIKACJA CONNECTMYSOFTENER

# INSTRUKCJA INSTALACJI

|      |                                        |  | <ul> <li>YOUR APPLIANCE IS</li> <li>In Service</li> <li>In Service</li> <li>Remaining Appliance</li> <li>Salt Added?</li> <li>Regenerate</li> <li>Holiday Mode</li> <li>Water Usage</li> <li>2019 vs. 2020</li> <li>4000</li> <li>4000</li> <li></li></ul> | Dashboard<br>20L/m<br>Capacity: 150L<br>(YES<br>(At 02:00) NOW<br>(III)<br>YEAR ~<br>(III)<br>2021<br>2021<br>2029 | in |
|------|----------------------------------------|--|----------------------------------------------------------------------------------------------------|----------------------------------------------------------------------------------------------------|----|
| EP-( | <b>0M-WIFI-PL-C</b> [ <b>04</b> .2023] |  |                                                                                                    |                                                                                                    |    |

# SPIS TREŚCI

| SPIS TREŚCI                    | . 2 |
|--------------------------------|-----|
| WARUNKI I WYMAGANIA ROBOCZE    | . 3 |
| ELEKTRONICZNY PANEL STEROWANIA | . 4 |
| APLIKACJA CONNECTMYSOFTENER    | . 6 |

# WARUNKI I WYMAGANIA ROBOCZE

## ZGŁASZANIE BŁĘDÓW

W przypadku wystąpienia błędów w aplikacji ConnectMySoftener:

- Zapisać numer seryjny i unikalny kod PIN urządzenia.
- Sporzą dzić krótki opis problemu, dołą czają c w miarę możliwości zrzuty ekranów.
- Podać specyfikację smartfona. (Android X.X Marka Y Typ Z | iOS X.X iPhone Y)
- Zapisać wersję aplikacji ConnectMySoftener.
- Wysłać powyższe informacje pocztą elektroniczną do działu pomocy technicznej (connectmysoftenerhome@pentair.com).

### Sieć Wi-Fi

- Pentair nie ponosi odpowiedzialności za jakiekolwiek problemy z połączeniem sieciowym lub jakiekolwiek awarie, usterki lub błędy spowodowane połączeniem sieciowym.
- Połą czenie sieciowe może nie działać prawidłowo w zależności od dostawcy Internetu.
- Sieć bezprzewodowa może doświadczać zakłóceń z innych urzą dzeń pracują cych na tej samej częstotliwości lub kanale.
- Otaczają ce środowisko bezprzewodowe może spowolnić działanie sieci bezprzewodowej.
- Obsługiwane są tylko sieci 2,4 GHz
- Upewnić się, że sygnał Wi-Fi jest wystarczają co mocny w miejscu instalacji. Jeżeli sygnał nie jest wystarczają co mocny, dodać dodatkowy punkt dostępu do sieci Wi-Fi. Sygnał Wi-Fi można sprawdzić postępują c zgodnie ze wskazówkami podanymi w rozdziale 7 poświęconym ustawieniom podstawowym.

# **ELEKTRONICZNY PANEL STEROWANIA**

#### **INSTRUKCJE PROGRAMOWANIA – USTAWIENIA PODSTAWOWE**

- 🗹 Przed włączeniem trybu programowania należy upewnić się, że urządzenie znajduje się w trybie serwisowym.
- ☑ Jeżeli w ciągu 5 min nie zostanie naciśnięty żaden przycisk, panel sterowania automatycznie powróci do trybu serwisowego; wszelkie wprowadzone zmiany NIE zostaną zapisane!
- 1. Nacisnąć przycisk przewijania 🕑 i przytrzymać przez 2 sekundy, aż wyświetlony zostanie komunikat:

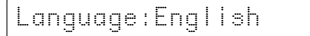

Nacisnąć przycisk  $\bigcirc$  lub  $\bigcirc$ , aby wybrać język.

 Nacisnąć ponownie przycisk przewijania ⊕; na wyświetlaczu pojawi się komunikat:

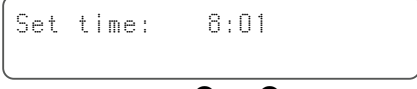

Nacisnąć przycisk 🔷 lub 🛇, aby wybrać dzień.

 Nacisnąć ponownie przycisk przewijania 𝔅; na wyświetlaczu pojawi się komunikat:

HardUnit: f

Nacisnąć przycisk O lub O, aby ustawić jednostkę miary dla twardości wody. Upewnić się, że jest ona identyczna z jednostką miary zestawu do badania twardości wody lub raportu z analizy wody, który jest używany do określenia twardości doprowadzanej nieuzdatnionej wody!

4. Nacisnąć ponownie przycisk przewijania ⊕; na wyświetlaczu pojawi się komunikat:

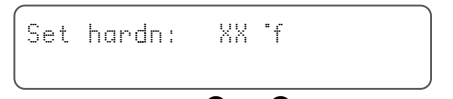

Nacisnąć przycisk ♥ lub ♥, aby ustawić twardość doprowadzanej nieuzdatnionej wody.

#### Nacisnąć ponownie przycisk przewijania ⊕; na wyświetlaczu pojawi się komunikat:

NFF

Buzzer:

Nacisnąć przycisk ● lub ●, aby włączyć sygnał dźwiękowy i ustawić poziom dźwięku lub wyłączyć sygnał dźwiękowy (OFF).

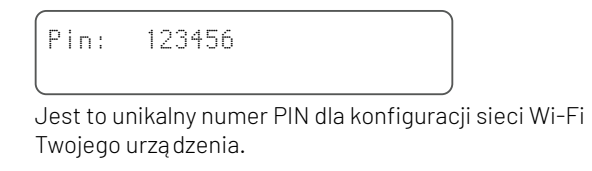

Nacisnąć ponownie przycisk przewijania ; na wyświetlaczu pojawi się komunikat:

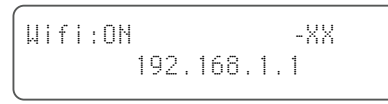

Nacisnąć przycisk 🛇 lub 🛇, aby ustawić tryb Wi-Fi:

CONFIGURE (Skonfiguruj): umożliwia skonfigurowanie i podłą czenie zmiękczacza za pomocą aplikacji ConnectMySoftener

Available on the iPhone App Store

ON (Wł.):

sieć Wi-Fi jest włączona. Po skonfigurowaniu połączenia – XX informuje o jakości połączenia sieciowego Wi-Fi.

| 0   | > XX > -40 | Doskonała jakość  |
|-----|------------|-------------------|
| -40 | > XX > -70 | Dobra jakość      |
| -70 | > XX > -80 | Słaba jakość      |
| -80 | > XX       | Jakość nie nadaje |
|     |            | się do użytku     |

Wyświetlany jest adres IP zmiękczacza. (na przykład: 192.168.1.1)

**OFF (Wył.):** sieć Wi-Fi wyłą czona.

Nacisnąć ponownie przycisk przewijania ; na wyświetlaczu pojawi się komunikat:

Exit

Nacisnąć przycisk ♥ lub ♥, aby zapisać ustawienia w pamięci i wyjść z trybu programowania.

# **ELEKTRONICZNY PANEL STEROWANIA**

#### **INSTRUKCJE PROGRAMOWANIA – MENU ZAAWANSOWANE**

W tym rozdziale opisano resetowanie połączenia z siecią Wi-Fi i bazą danych. Po zresetowaniu należy powtórzyć procedurę opisaną w sekcji ustawień podstawowych, aby sparować urządzenie z aplikacją *ConnectMySoftener*. Ponadto, jeżeli zostanie wykonane resetowanie, technik nie będzie już mógł zdalnie monitorować Twojego urządzenia. Jeżeli zachodzi potrzeba monitorowania systemu, prosimy skontaktować się z technikiem, aby uzyskać nowy kod PIN.

Przed włączeniem trybu programowania należy upewnić się, że urządzenie znajduje się w trybie serwisowym.

Ta procedura nie jest wymagana do sparowania nowego urządzenia, należy jej używać jej tylko wtedy, gdy zachodzi potrzeba zresetowania urządzenia.

- ☑ Jeżeli w ciągu 5 min nie zostanie naciśnięty żaden przycisk, panel sterowania automatycznie powróci do trybu serwisowego; wszelkie wprowadzone zmiany NIE zostaną zapisane!
- 🗹 Menu zaawansowane jest dostępne tylko w j. angielskim.
- 1. Nacisnąć przycisk przewijania + lub i przytrzymać przez 3 sekundy, aż wyświetlony zostanie komunikat:

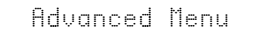

2. Nacisnąć ponownie przycisk przewijania ⊕; na wyświetlaczu pojawi się komunikat:

Yes (Tak): nacisnąć przycisk **O** 

Nacisnąć ponownie przycisk przewijania ⊕; na wyświetlaczu pojawi się komunikat:

| Are | you          | sure?        |  |
|-----|--------------|--------------|--|
| ΥE  | S <b>个</b> / | NO $igwedge$ |  |

Yes (Tak): nacisnąć przycisk **O** 

No (Nie): nacisnąć przycisk ♥ Procedura zostanie przerwana i wyświetlony zostanie ekran główny.

Yes (Tak): nacisnąć przycisk 🛇 Dane zostaną usunięte.

Po naciśnięciu przycisku O (Tak) wszystkie dane dotyczące zużycia wody zostaną usunięte i wygenerowany zostanie nowy kod PIN.

 Nacisnąć ponownie przycisk ⊕; na wyświetlaczu pojawi się komunikat:

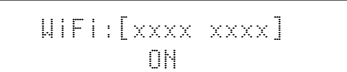

Tylko do użytku wewnętrznego, nie zmieniać tej wartości.

 Nacisnąć ponownie przycisk ♥; na wyświetlaczu pojawi się komunikat:

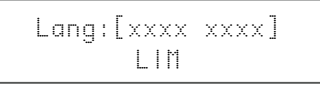

Tylko do użytku wewnętrznego, nie zmieniać tej wartości.

 Nacisnąć ponownie przycisk przewijania ⊕; na wyświetlaczu pojawi się komunikat:

Check for update

a – Nacisnąć przycisk ♥, aby sprawdzić aktualizacje nowego oprogramowania sprzętowego

Update available Push↓ to update

Nacisnąć przycisk ♥. Rozpocznie się proces aktualizacji. Po pomyślnym zakończeniu aktualizacji zmiękczacz zostanie ponownie uruchomiony.

Nie wyłą czać zmiękczacza podczas aktualizacji. Może to spowodować trwałe uszkodzenie produktu.

b – Nacisnąć przycisk ♥, aby sprawdzić aktualizacje nowego oprogramowania sprzętowego.

Fw up to date

Zmiękczacz używa już najnowszej wersji oprogramowania.

6. Nacisnąć ponownie przycisk przewijania ∂; na wyświetlaczu pojawi się komunikat:

Exit

Nacisnąć przycisk ♥ lub ♥, aby zapisać ustawienia w pamięci i wyjść z trybu programowania.

# **APLIKACJA** CONNECTMYSOFTENER

#### INSTALACJA APLIKACJI

Pobierz aplikację *ConnectMySoftener* na swoje urządzenie przenośne ze sklepu App Store lub Google Play i otwórz aplikację.

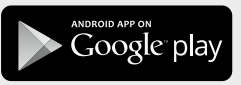

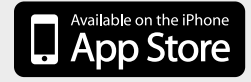

#### REJESTRACJA NOWEGO URZĄDZENIA W APLIKACJI ConnectMySoftener

Przejdź do **Appliance List** (Lista urządzeń), kliknij znak **+**. Następnie postępuj zgodnie z instrukcjami wyświetlanymi na ekranie smartfona. Upewnij się, że masz dostęp do **numeru seryjnego** urządzenia; **numer seryjny** znajduje się z tyłu pokrywy soli. Potrzebny będzie także **kod PIN** urządzenia. Aby uzyskać **kod PIN**, postępuj zgodnie z instrukcjami dotyczącymi ustawień podstawowych do punktu 6.

### **USTAWIENIA APLIKACJI**

MOŻESZ ZMIENIĆ PODSTAWOWE USTAWIENIA APLIKACJI:

#### A. USTAWIENIA

POWIADOMIENIA APLIKACJI

Dostęp do powiadomień można włączyć w menu ustawień >> Ustawienia. Naciśnij przycisk, aby włączyć lub wyłączyć powiadomienia aplikacji.

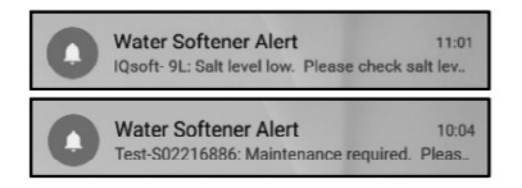

 Po włą czeniu powiadomień aplikacji, otrzymasz następują ce powiadomienie na swoim urzą dzeniu przenośnym.

#### MOŻNA AKTYWOWAĆ 2 TYPY POWIADOMIEŃ:

1. ALARM SOLI

Po włączeniu funkcji powiadomień, otrzymasz powiadomienie o poziomie soli. Jeżeli aktywujesz powiadomienia aplikacji na telefonie, otrzymasz powiadomienie z informacją "Salt level low" (Niski poziom soli). W przeciwnym razie na ekranie kontrolera zmiękczacza wyświetlany będzie również komunikat "Check salt level" (Sprawdź poziom soli), który informuje, że wykonana została liczba zaprogramowanych regeneracji i należy uzupełnić sól.

Gdy alarm niskiego poziomu soli jest aktywny i po uzupełnieniu zbiornika soli, komunikat alarmowy o niskim poziomie soli na kontrolerze zmiękczacza i w aplikacji można usunąć, albo bezpośrednio z poziomu aplikacji, albo bezpośrednio na kontrolerze zmiękczacza – Zapoznaj się z poniższą instrukcją, aby dowidzieć się, jak ro zrobić. "Aby zresetować, naciśnij ↓"

Interfejs użytkownika – Alarm poziomu soli

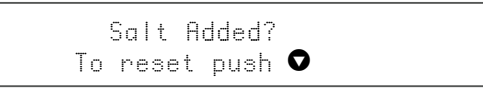

2. WYMAGANA KONSERWACJA

Licznik konserwacji jest programowany co 24 miesiące. Po upływie 24 miesięcy na ekranie zmiękczacza zostanie wyświetlony odpowiedni komunikat, a w aplikacji odpowiednie powiadomienie. Sprzedawca nie otrzymuje żadnych komunikatów. Następnie klient musi skontaktować się ze sprzedawcą, aby przeprowadzić konserwację. Nie jest ona oparta na diagnostyce w czasie rzeczywistym.

### **USTAWIENIA APLIKACJI -**

MOŻNA ZMIENIAĆ I EDYTOWAĆ NASTĘPUJĄCE USTAWIENIA URZĄDZENIA: w aplikacji w menu ustawień >> Ustawienia.

JĘZYK SYSTEMOWY – (ZMIANA JĘZYKA) AKTUALIZACJA CZASU SYSTEMOWEGO JEDNOSTKA TWARDOŚCI TWARDOŚĆ

Aby wprowadzone zmiany zaczęły obowiązywać, należy odczekać 30/40 sekund.

# **APLIKACJA** CONNECTMYSOFTENER

#### INFORMACJE - Menu ustawień

OGÓLNE – Opcja jest dostępna w aplikacji w menu ustawień >> Info

#### DOSTĘPNE SĄ NASTĘPUJĄCE OPCJE:

OSTATNIA REGENERACJA OSTATNIA KONSERWACJA LICZBA REGENERACJI OBJĘTOŚĆ CAŁKOWITA NUMER SERYJNY WERSJA OPROGRAMOWANIA

#### PULPIT STEROWANIA – W tej sekcji dostępne są następujące opcje:

#### 1. SALT ADDED (Dodana sól)

Ta czynność jest wymagana w przypadku wyświetlenia komunikatu alarmowego dotyczą cego soli lub w przypadku dodaniu soli do zmiękczacza z innego powodu. Dotknij przycisku SALT ADDED (Dodana sól) – i wybierz YES (Tak), aby zmiękczacz mógł ponownie obliczyć poziom soli.

#### 2. REGENERATE (Regeneruj)

- Jeżeli chcesz ręcznie przeprowadzić regenerację, dotknij przycisku NOW (Teraz), aby rozpocząć proces regeneracji.
- Jeżeli chcesz dodać opóźnienie czasowe do regeneracji ręcznej, możesz ustawić preferowany czas opóźnienia.
- JUST TO ADVISE YOU (Tylko przypomnienie): Te przyciski są używane bardzo rzadko. Regeneracja rozpoczyna się automatycznie, ponieważ zmiękczacz będzie monitorował i obliczał, kiedy zdolność zmiękczania jest bliska wyczerpania.

Ta funkcja regeneracji ręcznej jest przeznaczona do używania w przypadku, gdy uważasz, że wystą pił problem lub chcesz sprawdzić, czy zmiękczacz działa prawidłowo.

- HOLIDAY MODE (Tryb wakacyjny) Ustaw datę swojego powrotu z urlopu, aby zmiękczacz nie rozpoczął regeneracji do tego czasu.
- 4. WATER USAGE (Zużycie wody)- Możesz monitorować zużycie wody: dzienne, tygodniowe, miesięczne, roczne.

Pamiętaj, że: będziesz w stanie sprawdzić podstawowe zużycie dla tego roku kalendarzowego.

#### **ROZWIĄZYWANIE PROBLEMÓW**

#### JEŻELI ZMIĘKCZACZ ZNAJDUJE SIĘ W TRYBIE OFFLINE

Możliwe przyczyny:

- 1. Zmiękczacz nie jest podłą czony do sieci Wi-Fi dostępnej w miejscu instalacji.
- 2. Zmiękczacz jest podłą czony do sieci Wi-Fi, która nie ma połą czenia a Internetem.

Upewnij się, że połączenie z danymi komórkowymi jest wyłączone. Automatyczne łączenie z siecią Wi-Fi powinno być również wyłączone.

- JEŻELI UTRACISZ POŁĄCZENIE Z SIECIĄ WIFI NA URZĄDZENIU
- JEŻELI POJAWI SIĘ KOMUNIKAT Unable to connect to ErieConfig Network (Nie można połączyć się z siecią ErieConfig).

Sprawdź najpierw, czy zmienione zostały ustawienia sieci Inny identyfikator SSID (nazwa sieci) lub hasło. Następnie wykonaj poniższe czynności: Przejdź do opcji: "Change appliance Wi-Fi settings" (Zmień ustawienia WiFi na urządzeniu).

- → Na zmiękczaczu -> przejdź do: BASIC SETTINGS MENU (Menu ustawień podstawowych):
- 1. Krok pierwszy: przełą cz ustawienia Wi-Fi na zmiękczaczu do trybu OFF (wyłą czone) i odczekaj co najmniej 20 sekund. (OFF (Wył.): sieć Wi-Fi wyłą czona)
- 2. Krok drugi: przełącz ustawienia Wi-Fi na zmiękczaczu do trybu CONFIGURE (Konfiguracja), aby skonfigurować ustawienia Wi-Fi przy użyciu trybu bezpośredniego Wi-Fi.

Odczekaj co najmniej 20 sekund, a następnie w aplikacji wykonaj następujące czynności:

1. Włącz tryb WiFi na urządzeniu

Przejdź do menu ustawień podstawowych – Przełą cz Wi-Fi ido trybu: CONFIG (Konfiguracja) – Wyjdź z aplikacji

- Zmień sieć WiFi na telefonie komórkowym Przejdź do ustawień – Wybierz sieć WiFi – Zmień sieć WiFi na erieconfig.
- **3. Wypełnij pola z informacjami** Wybierz sieć i hasło.
- 4. Zmień sieć WiFi na telefonie komórkowym Przejdź do ustawień – Wybierz sieć WiFi – Zmień sieć WiFi na sieć domowa.

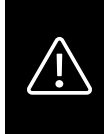

## PRZECHOWUJ INSTRUKCJE W BEZPIECZNYM MIEJSCU!

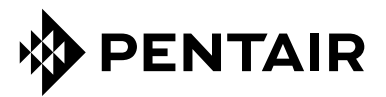

PENTAIR INTERNATIONAL SARL, Av. de Sévelin 20, CH-1004 - LAUSANNE, Suisse www.pentair.com

Wszystkie wskazane znaki towarowe i logotypy Pentair są własnością firmy Pentair. Zastrzeżone i niezastrzeżone znaki towarowe i loga stron trzecich są własnością ich odpowiednich właścicieli.

 $\odot$  2023 Pentair. Wszelkie prawa zastrzeżone.